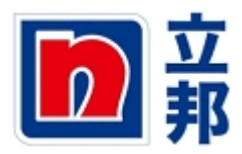

# 平台使用说明

# 目录

| 平台使用 | 目说明1            |
|------|-----------------|
| 1.   | 操作系统            |
| 2.   | <b>防火墙、端口设置</b> |
| 3.   | <b>推荐使用浏览器</b>  |
| 4.   | <b>浏览器证书更新</b>  |
|      | ● 4.1 IE 浏览器    |
|      | ● 4.2 火狐浏览器     |

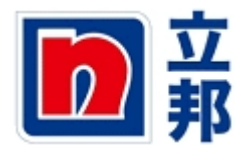

1. 操作系统

Windows 操作系统

# 2. 防火墙、端口设置

防火墙需要开放 219.235.235.234 (对应的域名为: sap-sr7-

prd.nipponpaint.com.cn) 端口 8000,1443,1433,3200,80 的访问权限

### 3. 推荐使用浏览器

IE8以上,火狐浏览器

若IE出现如下提示,请点击"显示所有内容"

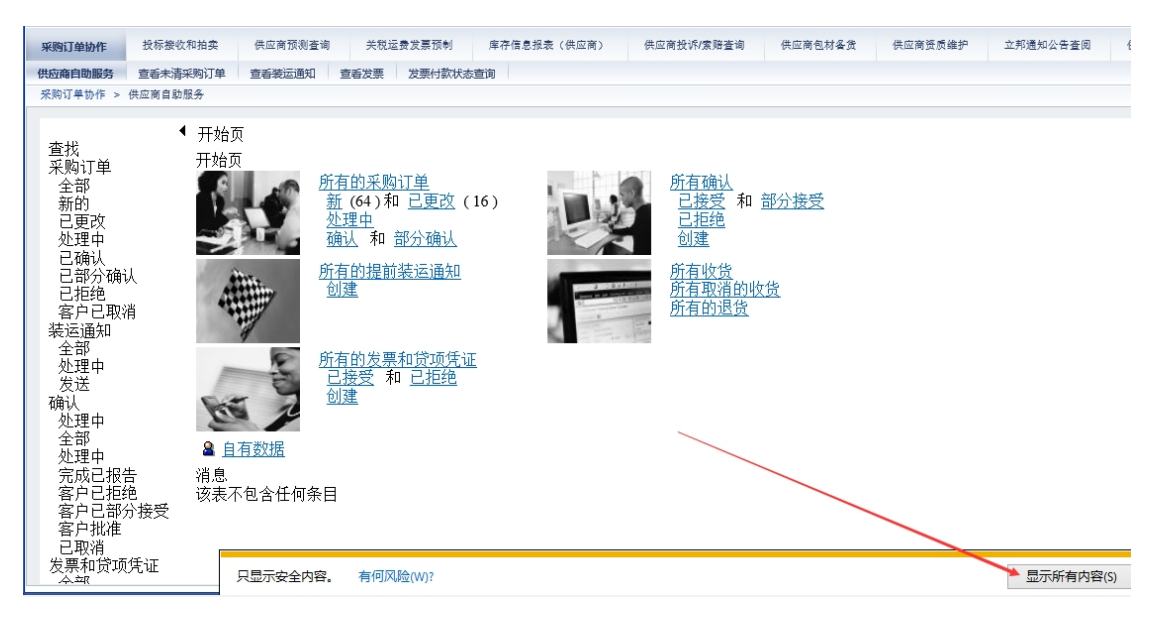

火狐浏览器请点击"暂时解除保护"

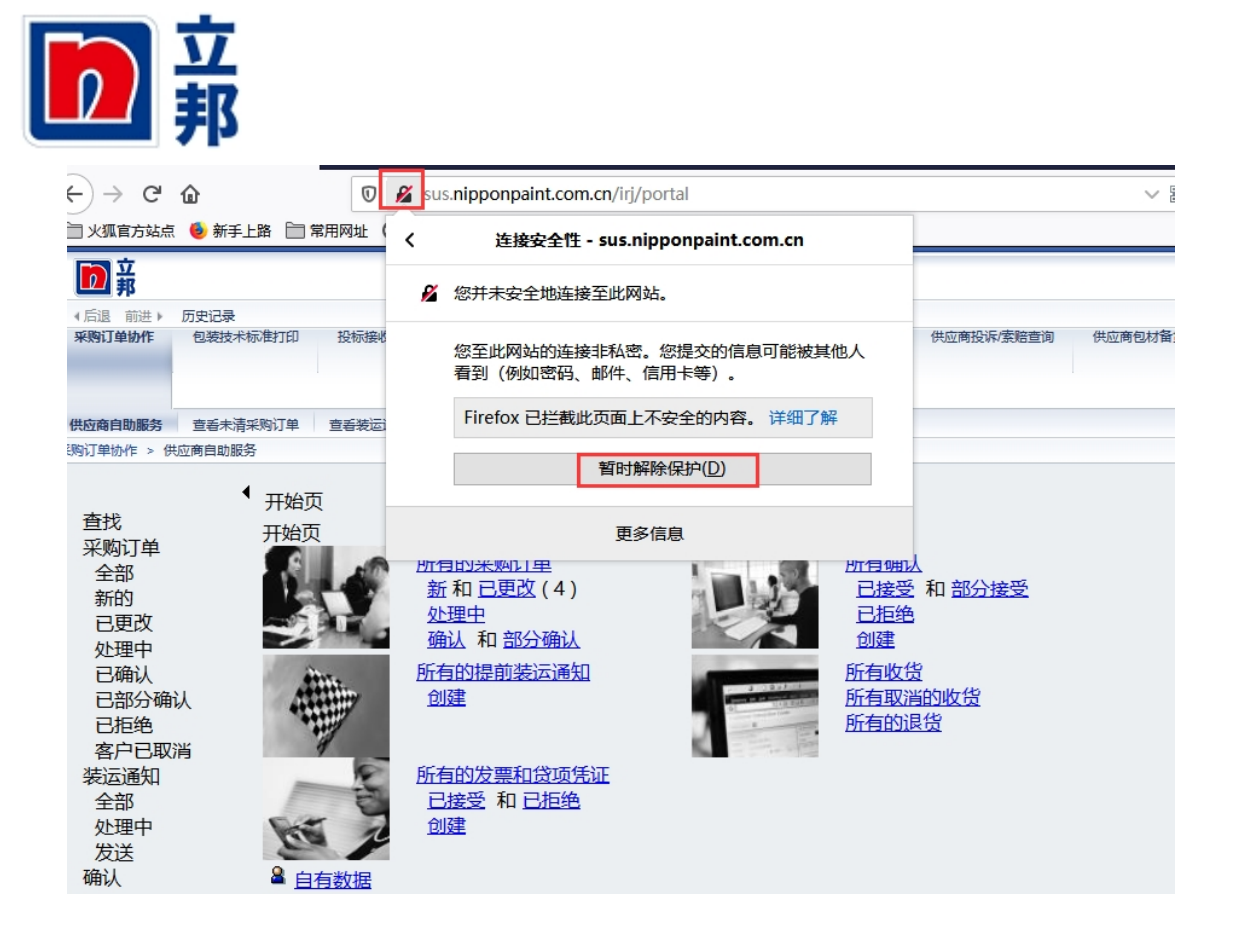

4. 浏览器证书更新

请至登录界面中的『浏览器证书』下载,将证书下载至本地

- 4.1 IE 浏览器
  - i. 打开 IE 浏览器 , 点击『工具』按钮 , 选择 Internet 选项

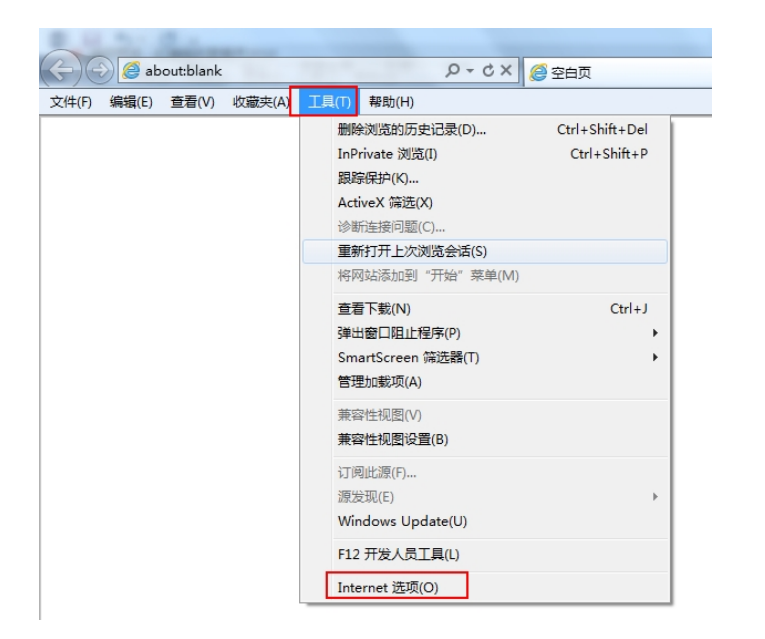

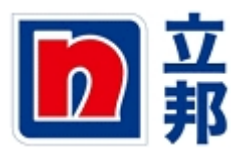

ii. 在跳出窗口中,按照下面的操作路径更新证书

选择『内容』标签页--->点击『证书』按钮--->选择『受信任的根证书颁发 机构』标签页--->点击『导入』按钮--->选择下载下来证书--->点击『打

开』按钮

|                                                                                                    | ↑★ 第<br>54<br>58 前進 王                                                                                              |
|----------------------------------------------------------------------------------------------------|----------------------------------------------------------------------------------------------------|
| ・<br>                                                                                                    | 1 1 2299 SA                                                                                                    |
|                                                                                                    | 后退前进 🗐                                                                                                    |
|                                                                                                    |                                                                                                    |
| <ul> <li>○ 作</li> <li>③ 作</li> <li>③ C01:地侯-D1-最终</li> <li>⑤ Screm2Exe V3.4ig色及伏板(免费屏幕录像工具)</li> <li>● 音 秋湖</li> <li>● 音 秋湖</li> <li>● 音 秋湖</li> <li>● 音 秋</li> <li>● 目 短星変</li> <li>● 音 秋</li> <li>● 国 短星変</li> <li>● 音 秋</li> <li>● 回 短星 (N): sap-sr7</li> <li>● X.509 证书(*.cer,*.cr)</li> </ul> |                                                                                                    |
|                                                                                                    | <ul> <li>○ 文稿</li> <li>○ 文稿</li> <li>○ SDisk (C.)</li> <li>文件名(N): sap-sr7</li> <li>▼ X509 证书(*cer;*cr)</li> </ul> |

iii. 在跳出的窗口中,点击『下一步』按钮

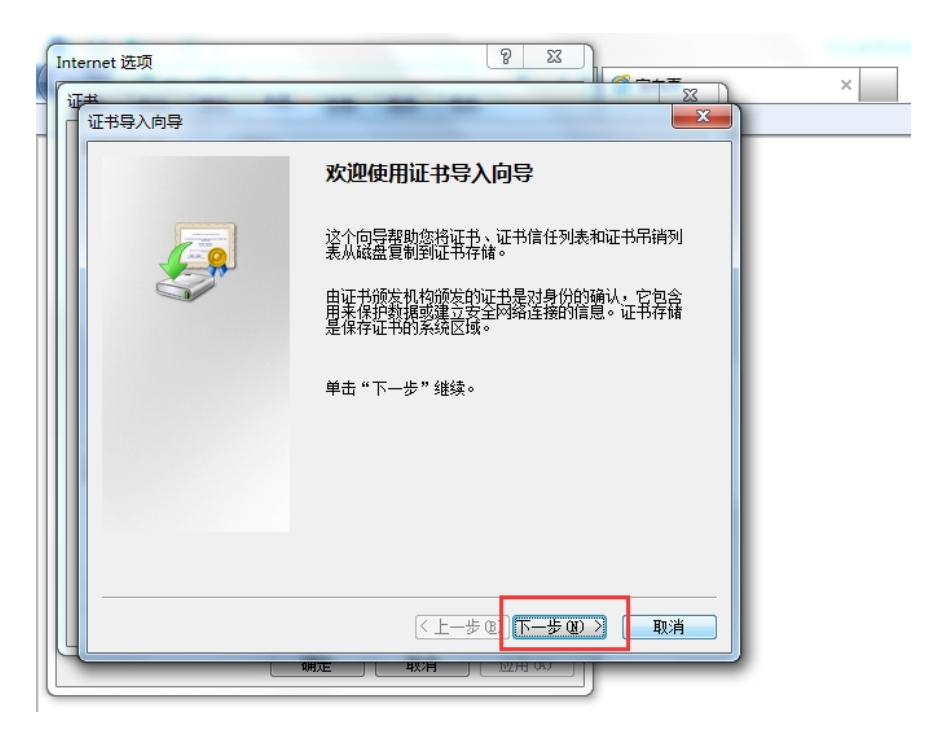

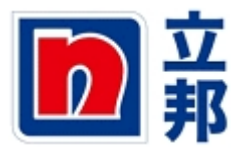

#### iv. 在跳出的窗口中,点击『下一步』按钮

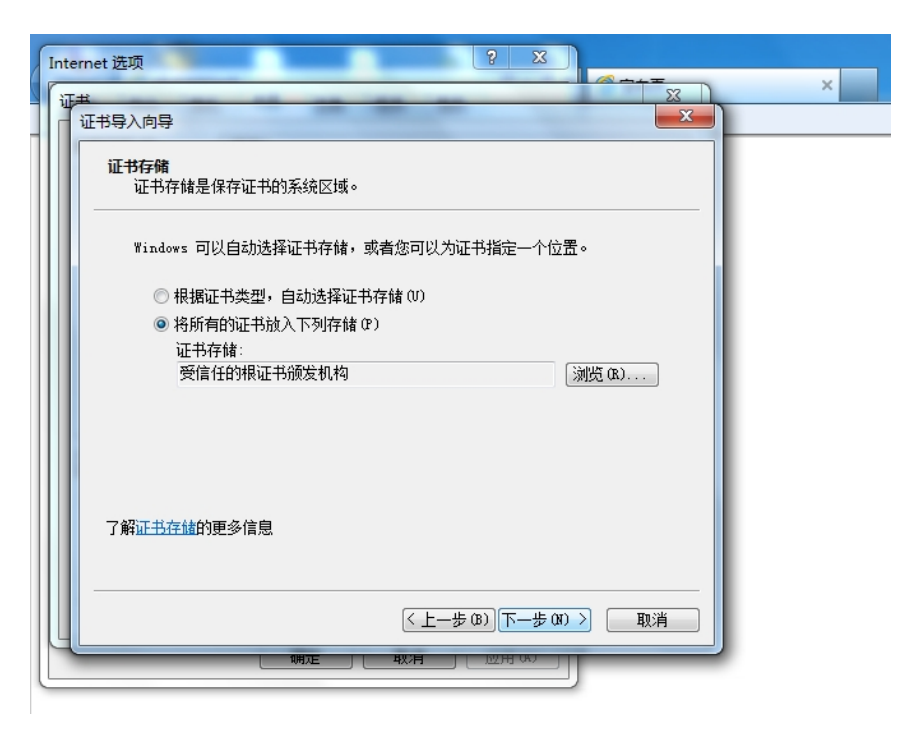

# v. 在跳出的窗口中,点击『完成』按钮

| Internet 选项<br>证书<br>证书导入向导 |                                                                                                    |
|-----------------------------|----------------------------------------------------------------------------------------------------|
|                             | 正在完成证书导入向导                                                                                          |
|                             | 单击"完成"后将导入证书。<br>您已指定下列设置:<br>用户透完的证书存储 受信任的根证书颁发机构<br>內容 证书<br>文件名 C:\Users\zhanghaozhan\Desk<br>< |
|                             | <br><br><br><br><br><br><br><br><br><br><br><br><br><br><br><br><br><br><br><br><br><br>            |

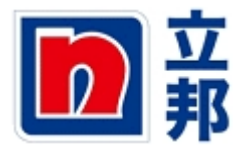

• 4.2 火狐浏览器

#### i. 打开火狐浏览器

- 1) 点击"打开菜单"按钮
- 2) 点击"选项"按钮

| ● ● ● ● ● ● ● ● ● ● ● ● ● ● ● ● ● ● ●                                                                                                    | 11日の 18日の 18日の 18日の 18日の 18日の 18日の 18日の                                                                                                    |                 |       |            | ale).    |
|----------------------------------------------------------------------------------------------------|----------------------------------------------------------------------------------------------------|-----------------|-------|------------|----------|
| □ ♥♥ ■<br>■ ● ● ●<br>■ ● ● ●<br>■ ● ●<br>■ ●<br>■ | <ul> <li>※ 第二成年入月後 (Garl-C)</li> <li>※ 第二成年代(1-1)</li> <li>※ 第四、日 (1-1)</li> <li>※ 第四、日 (1-1)</li>     &lt;</ul> | - ◎ ☞ 1.◎点击 "打开 | 菜单    | * 按针       | e 💻      |
| ● ③ ◎ ◎ ◎ ◎ ◎ ◎ ◎ ◎ ◎ ◎ ◎ ◎ ◎ ◎ ◎ ◎ ◎ ◎                                                                                                    |                                                                                                    |                 | 100 A | NUT NOT    | 1997.M   |
| 2. 点击"选项"按钮 🔡 📰                                                                                                    |                                                                                                    |                 |       | C<br>RRIAR | ф<br>2я  |
|                                                                                                    |                                                                                                    | 2. 点击"选项"       | 按钮    | 355        | Ritoleri |

#### ii. 导入证书

- 1) 点击"高级"选项
- 2) 点击"查看证书"按钮
- 3) 点击"导入"按钮
- 4) 选择第一步保存下来的证书,点击"打开"按钮

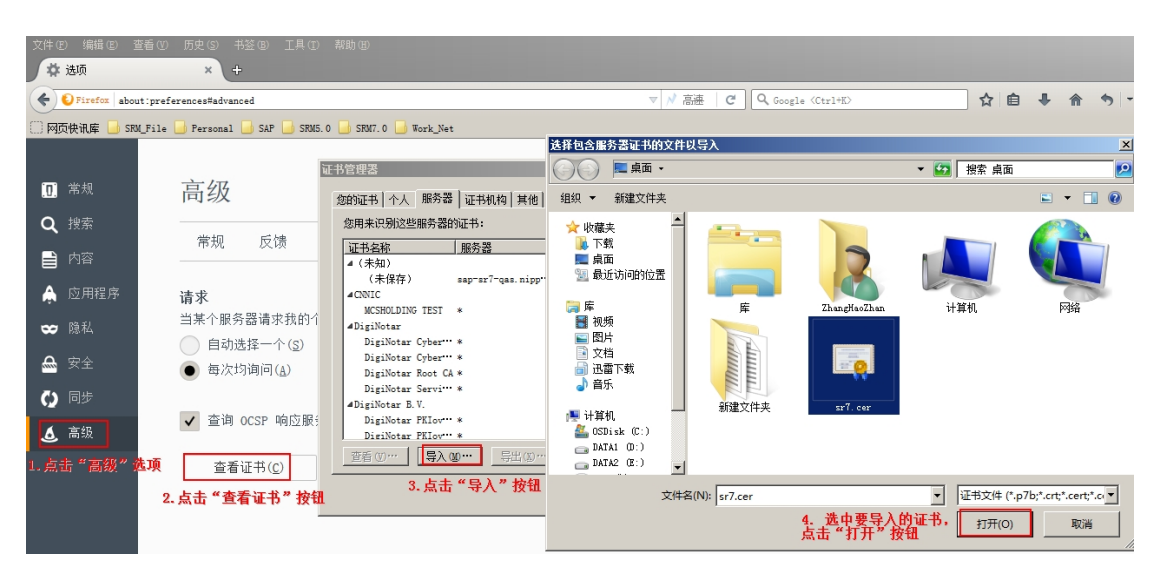

iii. 点击"确定"按钮

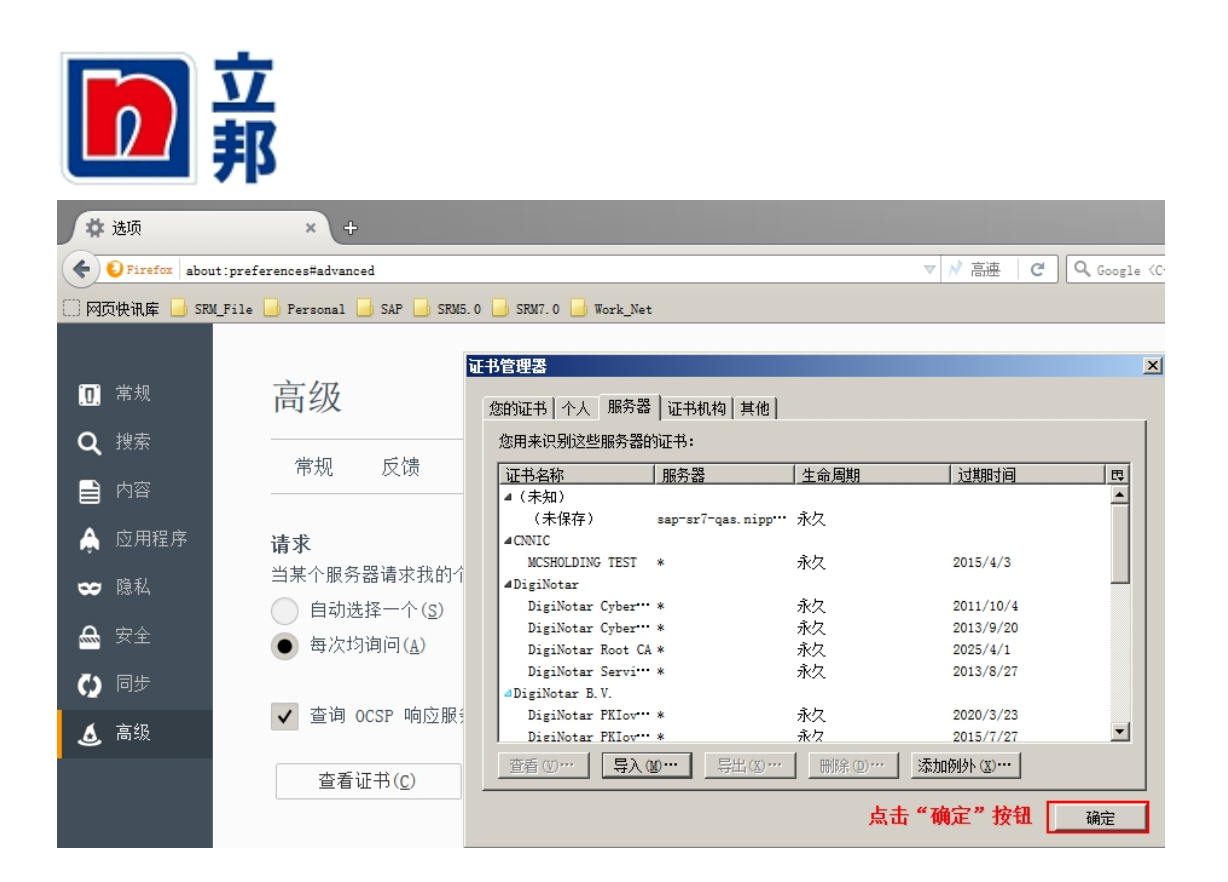